## OSSmosis 5 User Guide

# Call Center Supervisor Staffing

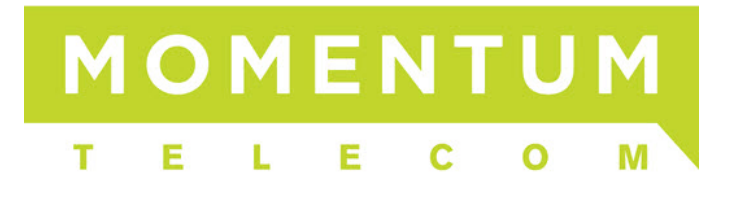

### **Supervisor Staffing**

Supervisor Staffing provides the ability to add, remove and manage agents assigned to supervisors within a queue.

- Adding New Supervisors
- Assigning Agents to a Supervisor
- <u>Removing Supervisors</u>

#### Adding New Supervisors

1. Select the Actions icon and Add Supervisors icon.

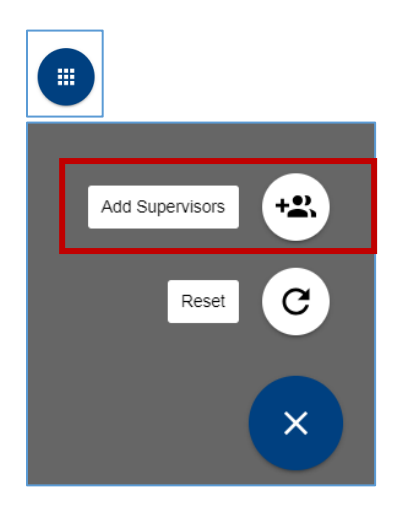

2. Locate and select supervisors in the advanced search by Call Center, Location or Department. Select "Save".

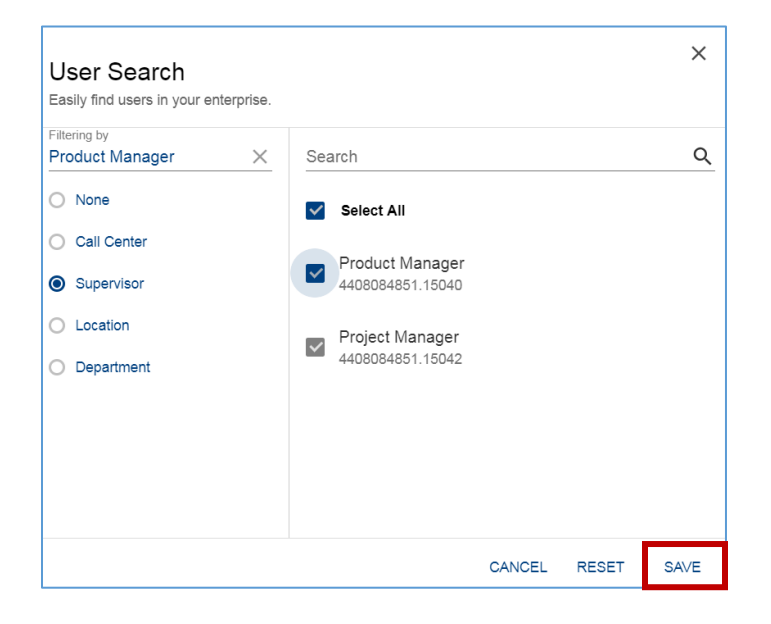

3. Newly added supervisors will appear on the Supervisor Staffing page.

| Supervisor Staffing<br>Manage supervisors for Customer Support (dct_cc-0001008239-6-11) @ |                                    |  |
|-------------------------------------------------------------------------------------------|------------------------------------|--|
| Total Supervisors: 3                                                                      | Select All                         |  |
| Molly Fratalonie (4408084868)                                                             | Product Manager (4408084851.15040) |  |
| Project Manager (4408084851.15042)<br>EXTENSION ONLY — 15042                              |                                    |  |
|                                                                                           |                                    |  |

#### Assigning Agents to a Supervisor

1. On the Supervisor Staffing page, click and highlight all of the supervisors that need to be assigned to agents.

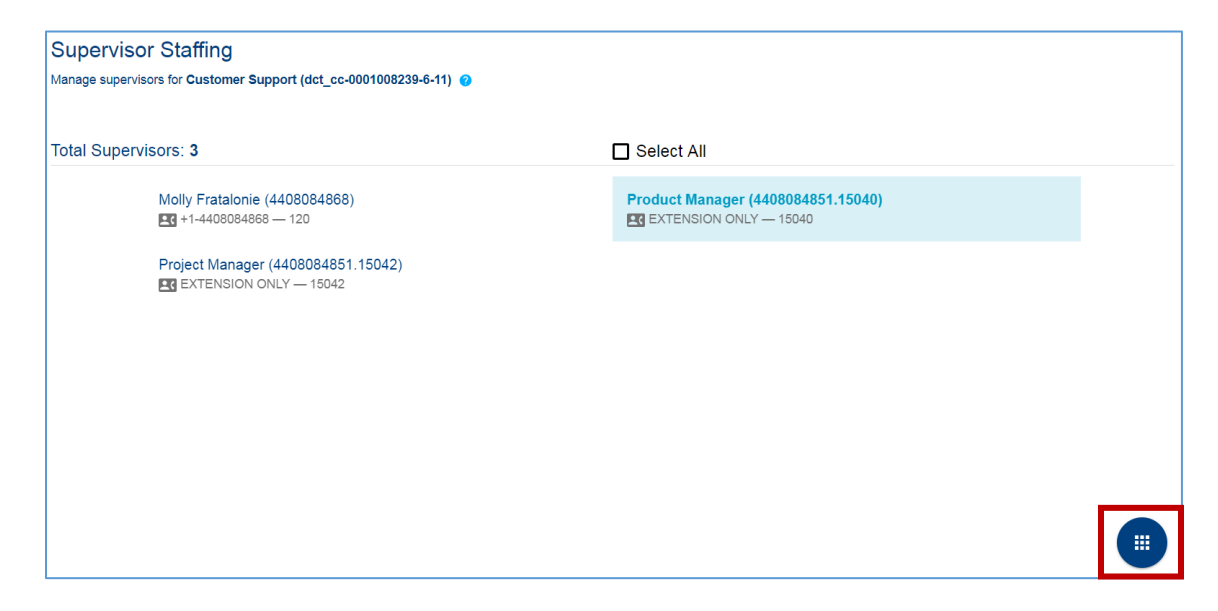

2. Select the Actions icon and Assign Agents icon.

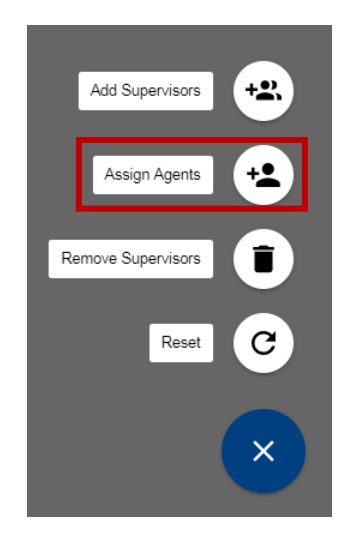

3. The Assign Agents popup will open. Select the agents to which the supervisors should be assigned and select "Assign".

| Assign Agents<br>Assign agents to 1 supervisor(s) |                                     |        |  |
|---------------------------------------------------|-------------------------------------|--------|--|
| ~                                                 | Select All                          |        |  |
| ~                                                 | Product Manager<br>4408084851.15040 |        |  |
|                                                   | Project Manager<br>4408084851.15042 |        |  |
|                                                   | CANCEL                              | ASSIGN |  |

4. A successful assignment popup will appear in the Supervisor Staffing window.

#### **Removing Supervisors**

1. On the Supervisor Staffing page, click and highlight all of the supervisors that need to be removed from supervising the queue.

| Supervisor Staffing                                                |                                    |  |
|--------------------------------------------------------------------|------------------------------------|--|
| Manage supervisors for Product Management (dct_cc-0001008239-6-10) |                                    |  |
| Total Supervisors: 2                                               |                                    |  |
|                                                                    |                                    |  |
| Molly Fratalonie (4408084868)                                      | Product Manager (4408084851.15040) |  |
| Project Manager (4408084851.15042)                                 |                                    |  |
|                                                                    |                                    |  |
|                                                                    |                                    |  |
|                                                                    |                                    |  |
|                                                                    |                                    |  |
|                                                                    |                                    |  |

2. Select the Actions icon and Remove Supervisors icon.

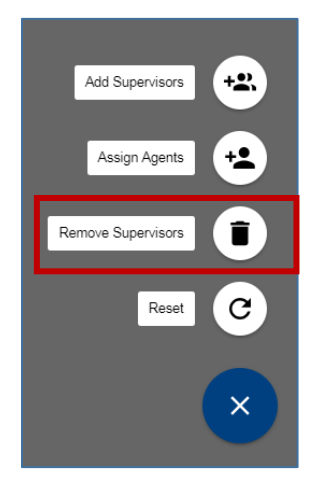

3. A warning popup will appear to validate the action of removing the supervisor(s). Select "Remove".

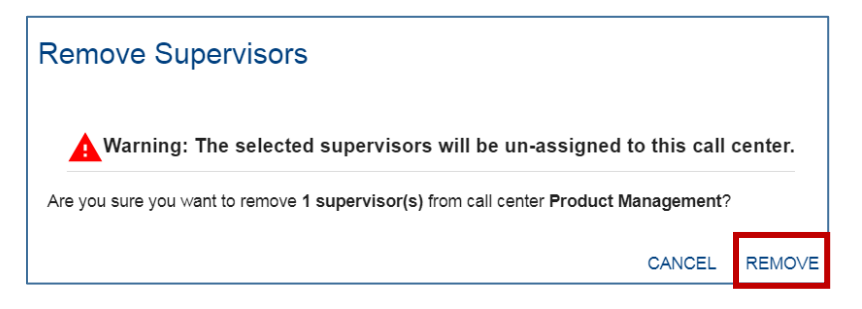

4. A successful removal popup will appear in the Supervisor Staffing window.